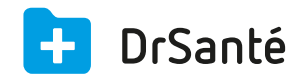

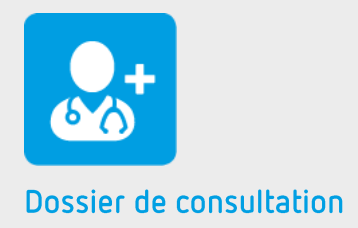

# Le dossier de consultation

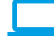

## Sommaire

| 1   | Présentation générale                                                    | p.3 |
|-----|--------------------------------------------------------------------------|-----|
| 2   | Présentation de l'interface                                              | p.3 |
| 3   | Les fonctions                                                            | p.3 |
| 3.1 | Créer un dossier de consultation                                         | p.3 |
| 3.2 | Ajouter un élément au dossier de consultation déjà existant              | p.4 |
| 3.3 | Enregistrer, modifier ou supprimer un élément du dossier de consultation | p.4 |

# 1. Présentation générale

Le dossier de consultation est l'un des éléments centraux du logiciel DrSanté.

À chaque nouvelle consultation d'un patient, un dossier de consultation est automatiquement créé.

C'est celui-ci qui regroupera tous les éléments constituants la consultation du jour.

Un dossier de consultation contient un ou plusieurs éléments parmi lesquels :

- la fiche d'observation
- le ou les ordonnance(s)
- la feuille de soins (fse) et sa recette
- le ou les courrier(s)
- le ou les compte-rendu(s)
- le ou les recettes hors feuille de soins (fse)

# 2. Présentation de l'interface

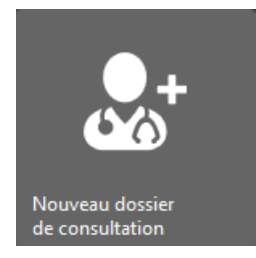

# 3. Les fonctions

### 3.1 Créer un dossier de consultation

La création d'un dossier de consultation est possible depuis différents écrans :

- dans le module carte vitale, depuis la lecture de la carte vitale du patient ;
- dans le module liste des patients, par la sélection du patient ;
- dans la fiche du patient

Pour créer un dossier de consultation, il vous suffit de cliquer sur le bouton « Nouveau dossier de consultation ».

Dès la création du dossier de consultation, vous indiquez le premier des éléments à ajouter au dossier. Ce premier élément initialise votre consultation.

| Nouveau dossier de consultation |              |                                |  |  |
|---------------------------------|--------------|--------------------------------|--|--|
| Fiche d'observation             | Ordonnance   | <b>fse</b><br>Feuille de soins |  |  |
|                                 | ul Mosuros   |                                |  |  |
|                                 | =            | €                              |  |  |
| Courrier                        | Compte-rendu | Recette hors fse               |  |  |

### 3.2 Ajouter un élément au dossier de consultation déjà existant

Vous pouvez ajouter autant d'éléments que nécessaire au dossier de consultation. Pour cela, il suffit de cliquer sur le bouton « Ajouter un élément » puis de sélectionner l'élément à insérer (fiche d'observation, ordonnance, fse, courrier, compte-rendu, recette hors fse).

### **3.3 Enregistrer, modifier ou supprimer un élément du dossier de consultation**

#### Enregistrer

Tous les éléments du dossier peuvent être enregistrés simultanément ou individuellement. Enregistrés simultanément par le bouton « Enregistrer » à la droite de l'écran. Enregistrés individuellement par le bouton « enregistrer » situé sur le bandeau du titre de l'élément, en haut de l'écran.

#### Modifier

Chaque élément peut être modifié individuellement. Pour cela il suffit de cliquer sur le bouton « modifier » situé sur le bandeau du titre de l'élément, en haut de l'écran.

#### Supprimer

Tous les éléments du dossier peuvent être supprimés simultanément ou individuellement. Supprimés simultanément en cliquant sur le pictogramme « poubelle » à la droite de l'écran. Supprimés individuellement par le bouton « supprimer » situé sur le bandeau du titre de l'élément, en haut de l'écran.

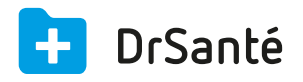

### Calimaps

11/17 rue Condillac 33000 BORDEAUX tél : +33 (0)5 40 16 32 40 fax :+33 (0)5 67 69 90 74

www.logicieldrsante.com www.logicieldrveto.com

EURL au capital de 100 000€